## Manually Adding Courses into Schedule Builder

If you do not have a Plan created, it is strongly recommended that you create one so that you know you are adding courses that you have met pre-requisites and/or should be taking. You can still add courses manually if you would like.

To Manually Add Courses:

1) Click on the 'Schedules' tab

| Audits 🗸 | Plans | Schedules | Exceptions | Transfer Evaluations |
|----------|-------|-----------|------------|----------------------|
|          |       |           |            |                      |

2) Enter either the Subject and Course number or just the Subject in the 'Find Courses' box. Then click the 'Search' button.

(NOTE: Entering just a course number will pull in <u>all</u> subjects with that course number)

| Bio 001 | Search |
|---------|--------|
|---------|--------|

3) The course you are searching should pull up if you entered in both the subject and course number. If you entered in just the subject, a list of all the courses in that subject will display.

| Find Courses       |     |         |             | Find Courses                    |     |                        |          |                          |                      |             |        |
|--------------------|-----|---------|-------------|---------------------------------|-----|------------------------|----------|--------------------------|----------------------|-------------|--------|
|                    |     |         |             | Bio 001 . Search                |     |                        |          |                          | Bio                  | Ced Options | Search |
|                    | Add | ▼ Dept. | ▼ Number    | Title                           | Add | ▼ Dept.                | ▼ Number | Title                    |                      |             |        |
|                    | 0   | BIO     | 001         | CONTEMPORARY BIOLOGY            | 0   | BEST                   | 230      | COMPU                    | TATION MODEL BIO SCI |             |        |
|                    | 0   | BIO     | 001L        | CONTEMPORARY BIOLOGY LAB        | 0   | BEST                   | 231      | IMAGIN                   | G SPECTROSCOPY BIO   | SCI         |        |
| -                  |     |         |             |                                 | 0   | BIO                    | 001      | CONTEMPORARY BIOLOGY     |                      |             |        |
|                    |     |         |             |                                 | 0   | BIO                    | 001L     | CONTEMPORARY BIOLOGY LAB |                      |             |        |
|                    |     |         |             |                                 | 0   | BIO                    | 002      | INTROD                   | UCTION TO MOLEC BIO  | )           |        |
| ۸۱                 | та  |         |             | nhu alial, an tha ana an airela | 0   | BIO                    | 002L     | MOLECI                   | JLAR BIOLOGY LAB     |             |        |
| 4)                 | 10  | add a d | course, sim | ply click on the green circle   | 0   | BIO                    | 003      | MOLEC                    | BASIS OF HEAL AND DI | SEA         |        |
| with the plus sign |     |         |             | 0                               | BIO | 005                    | BIOLOG   | Y TODAY                  |                      |             |        |
| with the plus sign |     |         | 0           | BIO                             | 018 | STAT SCI DATA ANALYSIS |          |                          |                      |             |        |
|                    |     |         |             |                                 | •   | BIO                    | 043      | BIODIVE                  | RSITY AND CONSERVA   | TION        |        |

- 5) If you want to search for more courses, you can use the 'Find Courses' box at the top of the screen and repeat the initial step to search for courses.
- 6) Once you are done, all you have to do is click on the 'Schedule' Tab again at the top to return back to Schedule Builder.

Schedules Exc

If it's your first time adding courses to a new term, your schedule might look empty but the courses you have added are in fact there. To verify this, you can click on the 'Sections' tab or click on the 'Auto-generate Schedule' button

|       | Manual Institution                                                                  |                           |
|-------|-------------------------------------------------------------------------------------|---------------------------|
| puons | Transfer Evaluations                                                                |                           |
|       | YearTerm: [Fail 2018 ] Change<br>Eligible: Dels Net Found<br>Auto-generate Schedule |                           |
|       |                                                                                     | Schedule Sections         |
|       | ★ Schedule 1                                                                        | Hide Conflicting Sections |
|       | Other Actions  Go ANTH100 Constant                                                  | (Estand All               |